# All the following files should be viewed with a computer – the view on a mobile device is not optimised to display them nicely.

#### **Competitor progress cumulative**

Shows the cumulative score of competitors throughout the trial by section.

- Hover over a competitor's line at each section to see their score and further details.
- Navigate, pan and zoom with the controls in the top right corner (above the competitors names).
- Double click a competitors name from the list on the right to display only that competitor, click on another competitor to add them to the chart too, keep adding and removing competitors to the comparison.
- Double click in a blank space on the competitors name list to return all competitors to the plot.

### Pies

The pies are displayed 1 pie per section and display the distribution of marks for that section. The check boxes at the top allow for filtering of different classes, de-select the all checkbox to enable selection of multiple classes.

## Maps

The map file shows the route the trial took with the section locations marked by a pin, click on a pin for more detail on distribution of marks against class displayed as a bar chart. Very similar to the Pies. At the top right of the map you can toggle between different map layers or aerial imagery. Similar controls with respect to zooming and panning as other mapping software.

## **Competitor Progress Time**

Shows how the field of competitors progressed around the course against time. A useful tool for the results team to ensure the right competitor is assigned the right score and an interesting tool for competitors. Same controls as competitor progress cumulative.